## PowerSDR keyboard shortcuts 4/23/2025.

PowerSDR must be in **FOCUS** (Mouse Click somewhere on the PowerSDR console screen) for the PowerSDR to respond to keyboard input.

OR AUTO FOCUS OPTION: Setup->General->Hardware Config->Auto Focus PowerSDR

This will attempt to auto focus PSDR when moving the mouse back onto the PowerSDR console screen from another application.

NOTE: Hold down SHIFT button while launching PowerSDR, will give you an opportunity to run a Factory Default and reset your database.

## 

DO NOT touch anything on Hidden PowerSDR (Calibration and/or Test) pages unless you are willing to brick your radio if you mess up, which may require you to send your Radio to Flex for Repair.
 Calibrations will not work correctly unless you are at Factory Defaults, and you follow Flex Calibration procedures completely.

| Function                  | Кеу        | ALT | CTRL | ALT + CTRL | CTRL + SHIFT | Shift + ALT |
|---------------------------|------------|-----|------|------------|--------------|-------------|
| Scanner screen: Send      | Left Mouse |     |      |            |              |             |
| Memory channel, SWL data  | Click      |     |      |            |              |             |
| to VFOA                   |            |     |      |            |              |             |
|                           |            |     |      |            |              |             |
| Spotter screen: Send DX   |            |     |      |            |              |             |
| spot data to VFOA (click  |            |     |      |            |              |             |
| over beam heading to also |            |     |      |            |              |             |
| move your antenna)        |            |     |      |            |              |             |
| Mamory channel Screen:    |            |     |      |            |              |             |
| Send channel Fred data to |            |     |      |            |              |             |
|                           |            |     |      |            |              |             |
| VI OA                     |            |     |      |            |              |             |
| SAM button: Toggle        |            |     |      |            |              |             |
| between DSB Carrier, LSB  |            |     |      |            |              |             |
| Carrier and USB Carrier   |            |     |      |            |              |             |
|                           |            |     |      |            |              |             |
| GrayWtr / ColorWtr        |            |     |      |            |              |             |
| button: toggle between    |            |     |      |            |              |             |
| Color and Gray waterfall  |            |     |      |            |              |             |
| Auto W/tr/Pap Lyl button: |            |     |      |            |              |             |
| Adjust waterfall level    |            |     |      |            |              |             |
| Aujust water an iever     |            |     |      |            |              |             |
| ID Timer: Toggle between  |            |     |      |            |              |             |
| OFF, start 10min timer,   |            |     |      |            |              |             |
| 10min timer starting at a |            |     |      |            |              |             |
| 10min clock interval.     |            |     |      |            |              |             |
|                           |            |     |      |            |              |             |
| Time-Date: Toggle         |            |     |      |            |              |             |
| between Local and UTC     |            |     |      |            |              |             |
|                           |            |     |      |            |              |             |

| Space weather: Toggle          | Left Mouse |     |      |            |              |             |
|--------------------------------|------------|-----|------|------------|--------------|-------------|
| between space weather          | Click      |     |      |            |              |             |
| OFF/ON and Local weather       |            |     |      |            |              |             |
| OFF/ON                         |            |     |      |            |              |             |
|                                |            |     |      |            |              |             |
| Temp-Volt: Toggle              |            |     |      |            |              |             |
| between C and F and OFF        |            |     |      |            |              |             |
| Function                       | Кеу        | ALT | CTRL | ALT + CTRL | CTRL + SHIFT | Shift + ALT |
| Mouse over a PowerSDR          | Right      |     |      |            |              |             |
| button usually brings you      | mouse      |     |      |            |              |             |
| to its SETUP page              | Click      |     |      |            |              |             |
|                                |            |     |      |            |              |             |
| Panadapter: Mouse over a       |            |     |      |            |              |             |
| "DX spot" on Panadapter to     |            |     |      |            |              |             |
| opens QRZ page                 |            |     |      |            |              |             |
|                                |            |     |      |            |              |             |
| Panadapter: Mouse over a       |            |     |      |            |              |             |
| "SWL spot" on Panadapter       |            |     |      |            |              |             |
| to open Google page            |            |     |      |            |              |             |
|                                |            |     |      |            |              |             |
| Scanner screen: Memory         |            |     |      |            |              |             |
| Channel toggle Scan: OFF       |            |     |      |            |              |             |
| (Ignore X) or ON               |            |     |      |            |              |             |
| Mana huttanı Tagala            |            |     |      |            |              |             |
| through all E manay Active     |            |     |      |            |              |             |
| unrough an 5 maps: Active      |            |     |      |            |              |             |
| World, F-layer, D-layer,       |            |     |      |            |              |             |
| Lightining, Clouds.            |            |     |      |            |              |             |
| GravWtr / ColorWtr             |            |     |      |            |              |             |
| <b>button</b> : Toggle between |            |     |      |            |              |             |
| single Color Fill. Gradient    |            |     |      |            |              |             |
| color Fill, and no Fill        |            |     |      |            |              |             |
| Panadapter                     |            |     |      |            |              |             |
|                                |            |     |      |            |              |             |
| TxWaterID Callsign Box:        |            |     |      |            |              |             |
| Opens database folder          |            |     |      |            |              |             |
|                                |            |     |      |            |              |             |
| Auto Wtr/Pan Lvl button:       |            |     |      |            |              |             |
| Adjust Panadapter level        |            |     |      |            |              |             |
|                                |            |     |      |            |              |             |
| ID TIMER: Toggles between      |            |     |      |            |              |             |
| voiceID, waterID, and Pop-     |            |     |      |            |              |             |
| Up                             |            |     |      |            |              |             |
| FNA button Torale              |            |     |      |            |              |             |
| FIVE DUCTON: LOGGIE            |            |     |      |            |              |             |
| and WEM doviation modes        |            |     |      |            |              |             |
|                                |            |     |      |            |              |             |
|                                |            |     |      |            |              |             |
|                                |            |     |      |            |              |             |
|                                |            |     |      |            |              |             |

| <ul> <li>Zoom Button: open up<br/>enlarged Panadapter signal<br/>VFOA</li> <li>0.5x 1x 2x 4x buttons:<br/>changes to 100x 10x 20x<br/>40x</li> </ul> | Right<br>Mouse<br>Click                |  |          |          |  |
|----------------------------------------------------------------------------------------------------|----------------------------------------|--|----------|----------|--|
| Scanner screen: Send<br>Memory channel, SWL data<br>to VFOB                                                                                          | Mouse<br>Wheel click<br>(push)         |  |          |          |  |
| Spotter screen: Send DX<br>spot data to VFOB (click<br>over beam heading to also<br>move your antenna)                                               |                                        |  |          |          |  |
| Send Channel Freq data to<br>VFOB                                                                                                    |                                        |  |          |          |  |
| Change VFO Freq (by the current Tune Step amount)                                                                                                    | Mouse<br>Wheel<br>rotate               |  |          |          |  |
| Show "DX Spotters" on<br>Panadapter and Lat/Long<br>on Pan (instead of DX<br>Spots)                                                                  | SHIFT key                              |  |          |          |  |
| Option to Reset Database<br>to Factory Defaults if Held<br>down at Power UP.                                                                         |                                        |  |          |          |  |
| When mouse over a "DX<br>spot", sets VFOA, Mode,<br>Split, and RX Filter to that<br>DX Spot                                                          | CTRL key                               |  |          |          |  |
| Change VFO Freq (by the<br>Alt Tune Step amount)<br>setup->general->user<br>interface->Alt1 and Alt2<br>(knob pushed) or select a<br>VFO             | FlexControl<br>or<br>PowerMate<br>Knob |  |          |          |  |
| -1 MHz                                                                                                    | Α                                      |  | <u> </u> | <u> </u> |  |
| + RX FILTER (F1-<br>F10,VAR1/2)                                                                                                    | В                                      |  |          |          |  |
|                                                                                                    | С                                      |  |          |          |  |

| -10 KHz                                                                                                    | D                                                                                   |  |  |  |
|----------------------------------------------------------------------------------------------------|-------------------------------------------------------------------------------------|--|--|--|
| +10 KHz                                                                                                    | E                                                                                   |  |  |  |
| -1 KHz                                                                                                    | F                                                                                   |  |  |  |
| -100 Hz                                                                                                    | G                                                                                   |  |  |  |
| -10 Hz                                                                                                    | Н                                                                                   |  |  |  |
| - RIT                                                                                                    | 1                                                                                   |  |  |  |
| -1 Hz                                                                                                    | J                                                                                   |  |  |  |
| Filter width inc (50hz)                                                                                                    | K                                                                                   |  |  |  |
| Filter width dec (50hz)                                                                                                    | 1                                                                                   |  |  |  |
| + BAND                                                                                                    | M                                                                                   |  |  |  |
| - BAND                                                                                                    | N                                                                                   |  |  |  |
| + BIT                                                                                                    | 0                                                                                   |  |  |  |
| - XIT                                                                                                    | P                                                                                   |  |  |  |
| +1 MHz                                                                                                    | 0                                                                                   |  |  |  |
| +1 KHz                                                                                                    | R                                                                                   |  |  |  |
| -100 KHz                                                                                                    | s                                                                                   |  |  |  |
| +100 Hz                                                                                                    | Т                                                                                   |  |  |  |
| +1 H7                                                                                                    | U                                                                                   |  |  |  |
| - RX FILTER (F1-                                                                                                    | v                                                                                   |  |  |  |
| F10 VAR1/2)                                                                                                    |                                                                                     |  |  |  |
| +100 KHz                                                                                                    | \M/                                                                                 |  |  |  |
| + MODE                                                                                                    | X                                                                                   |  |  |  |
| +10 Hz                                                                                                    | X<br>V                                                                              |  |  |  |
| - MODE                                                                                                    | 7                                                                                   |  |  |  |
|                                                                                                    | 2                                                                                   |  |  |  |
|                                                                                                    |                                                                                     |  |  |  |
| Automatically finishes an                                                                                                    | FNTFR                                                                               |  |  |  |
| Automatically finishes an<br>"Accept" button                                                                                                    | ENTER<br>Enter Kev                                                                  |  |  |  |
| Automatically finishes an<br>"Accept" button<br>operation(if the control                                                                                                    | ENTER<br>Enter Key                                                                  |  |  |  |
| Automatically finishes an<br>"Accept" button<br>operation(if the control<br>features an Accept button)                                                                                                    | ENTER<br>Enter Key                                                                  |  |  |  |
| Automatically finishes an<br>"Accept" button<br>operation(if the control<br>features an Accept button)<br>Or                                                                                                    | ENTER<br>Enter Key                                                                  |  |  |  |
| Automatically finishes an<br>"Accept" button<br>operation(if the control<br>features an Accept button)<br>Or<br>Whatever windows object                                                                                                    | ENTER<br>Enter Key                                                                  |  |  |  |
| Automatically finishes an<br>"Accept" button<br>operation(if the control<br>features an Accept button)<br>Or<br>Whatever windows object<br>has the current Focus                                                                                                    | ENTER<br>Enter Key                                                                  |  |  |  |
| Automatically finishes an<br>"Accept" button<br>operation(if the control<br>features an Accept button)<br>Or<br>Whatever windows object<br>has the current Focus<br>Cancel button (if the                                                                                                    | ENTER<br>Enter Key                                                                  |  |  |  |
| Automatically finishes an<br>"Accept" button<br>operation(if the control<br>features an Accept button)<br>Or<br>Whatever windows object<br>has the current Focus<br>Cancel button (if the<br>control features a Cancel                                                                                                    | ENTER<br>Enter Key<br>ESC                                                           |  |  |  |
| Automatically finishes an<br>"Accept" button<br>operation(if the control<br>features an Accept button)<br>Or<br>Whatever windows object<br>has the current Focus<br>Cancel button (if the<br>control features a Cancel<br>button)                                                                                                    | ENTER<br>Enter Key<br>ESC                                                           |  |  |  |
| Automatically finishes an<br>"Accept" button<br>operation(if the control<br>features an Accept button)<br>Or<br>Whatever windows object<br>has the current Focus<br>Cancel button (if the<br>control features a Cancel<br>button)<br>Setup->General->SpaceBar                                                                                                    | ENTER<br>Enter Key<br>ESC<br>Space Bar                                              |  |  |  |
| Automatically finishes an<br>"Accept" button<br>operation(if the control<br>features an Accept button)<br>Or<br>Whatever windows object<br>has the current Focus<br>Cancel button (if the<br>control features a Cancel<br>button)<br>Setup->General->SpaceBar<br>HOLD or Latch PTT options                                                                                                    | ENTER<br>Enter Key<br>ESC<br>Space Bar<br>Space                                     |  |  |  |
| Automatically finishes an<br>"Accept" button<br>operation(if the control<br>features an Accept button)<br>Or<br>Whatever windows object<br>has the current Focus<br>Cancel button (if the<br>control features a Cancel<br>button)<br>Setup->General->SpaceBar<br>HOLD or Latch PTT options<br>or                                                                                                    | ENTER<br>Enter Key<br>ESC<br>Space Bar<br>Space                                     |  |  |  |
| Automatically finishes an<br>"Accept" button<br>operation(if the control<br>features an Accept button)<br>Or<br>Whatever windows object<br>has the current Focus<br>Cancel button (if the<br>control features a Cancel<br>button)<br>Setup->General->SpaceBar<br>HOLD or Latch PTT options<br>or<br>(LEFT) Mouse Click over                                                                                                    | ENTER<br>Enter Key<br>ESC<br>Space Bar<br>Space                                     |  |  |  |
| Automatically finishes an<br>"Accept" button<br>operation(if the control<br>features an Accept button)<br>Or<br>Whatever windows object<br>has the current Focus<br>Cancel button (if the<br>control features a Cancel<br>button)<br>Setup->General->SpaceBar<br>HOLD or Latch PTT options<br>or<br>(LEFT) Mouse Click over<br>the last selected control                                                                                                    | ENTER<br>Enter Key<br>ESC<br>Space Bar<br>Space                                     |  |  |  |
| Automatically finishes an<br>"Accept" button<br>operation(if the control<br>features an Accept button)<br>Or<br>Whatever windows object<br>has the current Focus<br>Cancel button (if the<br>control features a Cancel<br>button)<br>Setup->General->SpaceBar<br>HOLD or Latch PTT options<br>or<br>(LEFT) Mouse Click over<br>the last selected control<br>(current Focused object)                                                                                                    | ENTER<br>Enter Key<br>ESC<br>Space Bar<br>Space                                     |  |  |  |
| Automatically finishes an<br>"Accept" button<br>operation(if the control<br>features an Accept button)<br>Or<br>Whatever windows object<br>has the current Focus<br>Cancel button (if the<br>control features a Cancel<br>button)<br>Setup->General->SpaceBar<br>HOLD or Latch PTT options<br>or<br>(LEFT) Mouse Click over<br>the last selected control<br>(current Focused object)                                                                                                    | ENTER<br>Enter Key<br>ESC<br>Space Bar<br>Space                                     |  |  |  |
| Automatically finishes an<br>"Accept" button<br>operation(if the control<br>features an Accept button)<br>Or<br>Whatever windows object<br>has the current Focus<br>Cancel button (if the<br>control features a Cancel<br>button)<br>Setup->General->SpaceBar<br>HOLD or Latch PTT options<br>or<br>(LEFT) Mouse Click over<br>the last selected control<br>(current Focused object)<br>Allows direct VFOA                                                                                                    | ENTER<br>Enter Key<br>ESC<br>Space Bar<br>Space                                     |  |  |  |
| Automatically finishes an<br>"Accept" button<br>operation(if the control<br>features an Accept button)<br>Or<br>Whatever windows object<br>has the current Focus<br>Cancel button (if the<br>control features a Cancel<br>button)<br>Setup->General->SpaceBar<br>HOLD or Latch PTT options<br>or<br>(LEFT) Mouse Click over<br>the last selected control<br>(current Focused object)<br>Allows direct VFOA<br>frequency Entry                                                                                                    | ENTER<br>Enter Key<br>ESC<br>Space Bar<br>Space<br>0-9 and . or                     |  |  |  |
| Automatically finishes an<br>"Accept" button<br>operation(if the control<br>features an Accept button)<br>Or<br>Whatever windows object<br>has the current Focus<br>Cancel button (if the<br>control features a Cancel<br>button)<br>Setup->General->SpaceBar<br>HOLD or Latch PTT options<br>or<br>(LEFT) Mouse Click over<br>the last selected control<br>(current Focused object)<br>Allows direct VFOA<br>frequency Entry                                                                                                    | ENTER<br>Enter Key<br>ESC<br>Space Bar<br>Space                                     |  |  |  |
| Automatically finishes an<br>"Accept" button<br>operation(if the control<br>features an Accept button)<br>Or<br>Whatever windows object<br>has the current Focus<br>Cancel button (if the<br>control features a Cancel<br>button)<br>Setup->General->SpaceBar<br>HOLD or Latch PTT options<br>or<br>(LEFT) Mouse Click over<br>the last selected control<br>(current Focused object)<br>Allows direct VFOA<br>frequency Entry<br>+ XIT                                                                                                    | ENTER<br>Enter Key<br>ESC<br>Space Bar<br>Space<br>0-9 and . or<br>,                |  |  |  |
| Automatically finishes an<br>"Accept" button<br>operation(if the control<br>features an Accept button)<br>Or<br>Whatever windows object<br>has the current Focus<br>Cancel button (if the<br>control features a Cancel<br>button)<br>Setup->General->SpaceBar<br>HOLD or Latch PTT options<br>Or<br>(LEFT) Mouse Click over<br>the last selected control<br>(current Focused object)<br>Allows direct VFOA<br>frequency Entry<br>+ XIT                                                                                                    | ENTER<br>Enter Key<br>ESC<br>Space Bar<br>Space<br>0-9 and . or<br>,<br>[<br>]      |  |  |  |
| Automatically finishes an<br>"Accept" button<br>operation(if the control<br>features an Accept button)<br>Or<br>Whatever windows object<br>has the current Focus<br>Cancel button (if the<br>control features a Cancel<br>button)<br>Setup->General->SpaceBar<br>HOLD or Latch PTT options<br>or<br>(LEFT) Mouse Click over<br>the last selected control<br>(current Focused object)<br>Allows direct VFOA<br>frequency Entry<br>+ XIT<br>CW DOT (doesn't appear to                                                                             | ENTER<br>Enter Key<br>ESC<br>Space Bar<br>Space<br>0-9 and . or<br>,<br>[<br>]      |  |  |  |
| Automatically finishes an<br>"Accept" button<br>operation(if the control<br>features an Accept button)<br>Or<br>Whatever windows object<br>has the current Focus<br>Cancel button (if the<br>control features a Cancel<br>button)<br>Setup->General->SpaceBar<br>HOLD or Latch PTT options<br>or<br>(LEFT) Mouse Click over<br>the last selected control<br>(current Focused object)<br>Allows direct VFOA<br>frequency Entry<br>+ XIT<br>CW DOT (doesn't appear to<br>be hooked up)                                                            | ENTER<br>Enter Key<br>ESC<br>Space Bar<br>Space<br>0-9 and . or<br>,<br>[<br>]      |  |  |  |
| Automatically finishes an<br>"Accept" button<br>operation(if the control<br>features an Accept button)<br>Or<br>Whatever windows object<br>has the current Focus<br>Cancel button (if the<br>control features a Cancel<br>button)<br>Setup->General->SpaceBar<br>HOLD or Latch PTT options<br>Or<br>(LEFT) Mouse Click over<br>the last selected control<br>(current Focused object)<br>Allows direct VFOA<br>frequency Entry<br>Allows direct VFOA<br>frequency Entry<br>CW DOT (doesn't appear to<br>be hooked up)<br>CW DASH (doesn't appear | ENTER<br>Enter Key<br>ESC<br>Space Bar<br>Space<br>0-9 and . or<br>,<br>[<br>]<br>? |  |  |  |

| Toggle MUT button           | * (keynad |   |   |            |              |  |
|-----------------------------|-----------|---|---|------------|--------------|--|
|                             | only)+    |   |   |            |              |  |
| AE loval inc                | t (kovpad |   |   |            |              |  |
| AFTEVETTIC                  | + (Keypau |   |   |            |              |  |
|                             | only)     |   |   |            |              |  |
| AF level dec                | - (keypad |   |   |            |              |  |
|                             | only)     |   |   |            |              |  |
|                             |           |   |   |            |              |  |
| Ke9ns: TEXT Help screen     | F1        |   |   |            |              |  |
| (mouse must be over item    |           |   |   |            |              |  |
| requesting help)            |           |   |   |            |              |  |
| Ke9ns: VIDEO Help screen    | F2        |   |   |            |              |  |
| (mouse must be over item    |           |   |   |            |              |  |
| requesting help)            |           |   |   |            |              |  |
| Voice Keyer: "Reply"        | F3        |   |   |            |              |  |
| button                      |           |   |   |            |              |  |
| OR                          |           |   |   |            |              |  |
| CW: CWX F3 Macro            |           |   |   |            |              |  |
|                             | F4        |   |   |            |              |  |
| button                      |           |   |   |            |              |  |
|                             |           |   |   |            |              |  |
|                             |           |   |   |            |              |  |
|                             |           |   |   |            |              |  |
| Both use the timer for auto |           |   |   |            |              |  |
| repeat                      |           |   |   |            |              |  |
| Voice Keyer: "VK1" button   | F5        |   |   |            |              |  |
| OR                          |           |   |   |            |              |  |
| CW: CWX F5 Macro            |           |   |   |            |              |  |
| Voice Keyer: "VK2" button   | F6        |   |   |            |              |  |
| OR                          |           |   |   |            |              |  |
| CW: CWX F6 Macro            |           |   |   |            |              |  |
| "1750hz" repeater           | F7        |   |   |            |              |  |
| activation trigger (FM      |           |   |   |            |              |  |
| mode only)                  |           |   |   |            |              |  |
| Quindar Tones OFF/ON        | F8        |   |   |            |              |  |
| (Setup->Keyboard)           |           |   |   |            |              |  |
| Panafall Spectrum Inc       | F9        |   |   |            |              |  |
| Panafall Spectrum Dec       | F10       |   |   |            |              |  |
|                             | F11       |   |   |            |              |  |
|                             | F12       |   |   |            |              |  |
|                             |           |   |   |            |              |  |
|                             |           |   |   |            |              |  |
| Elex-2000: ATU form         |           |   |   |            |              |  |
| FIEX-SUUU. ATU IUIIII       |           |   |   |            |              |  |
|                             |           |   |   |            |              |  |
|                             |           |   |   |            | CIKLSHIFIC   |  |
|                             |           |   |   |            |              |  |
| Hidden: Debug form          |           |   |   |            | CIRL SHIFT D |  |
| SUBDEBUG FORM               |           |   |   | CTRL ALT A |              |  |
| for ATU EEPROM update       |           | ļ | ļ |            |              |  |
| Hidden: Flex-3000/5000:     |           |   |   |            | CTRL SHIFT F |  |
| PA Calibration form. Use to |           |   |   |            |              |  |
| reCal your transmitter      |           |   |   |            |              |  |

| Hidden: Flex-3000/5000:             |      |            |            | CTRL SHIFT I |  |
|-------------------------------------|------|------------|------------|--------------|--|
| Volts & Temp                        |      |            |            |              |  |
|                                     |      |            |            |              |  |
| Hidden: Flex-5000: Relays           |      |            |            | CTRL SHIFT O |  |
| menu item add                       |      |            |            |              |  |
| (TX1,TX2,TX3)                       |      |            |            |              |  |
| Hidden: TRX I/O Test and            |      |            |            | CTRL SHIFT P |  |
| Calibration form. Use to            |      |            |            |              |  |
| reCal your receiver.                |      |            |            |              |  |
| (general, RX, TX image &            |      |            |            |              |  |
| carrier & filter, I/O               |      |            |            |              |  |
| calibration and tests)              |      |            |            |              |  |
| Hidden: Flex-5000: TRX2             |      |            |            | CTRL SHIFT R |  |
| I/O Test and Calibration            |      |            |            |              |  |
| form. Use to reCal RX2              | <br> |            |            |              |  |
| Hero's Preselector (3 <sup>14</sup> |      |            |            | CTRL SHIFT S |  |
| party option) screen                | <br> |            |            |              |  |
| Hidden: SDR-1000 PA                 |      |            |            | CTRL SHIFT T |  |
| Quality form                        | <br> |            |            |              |  |
| Hidden: Flex-5000: VU5K             |      |            |            | CTRL SHIFT V |  |
| option Calibration form             | <br> |            |            |              |  |
| About form                          |      |            | CTRL ALT A |              |  |
| Hidden: Flex-5000: LPF              |      |            | CTRL ALT 4 |              |  |
| (low pass filter) manual            |      |            |            |              |  |
| override form (RX1 and              |      |            |            |              |  |
| RX2)                                |      |            |            |              |  |
| Hidden: DSP test form               |      |            | CTRL ALT D |              |  |
| (WBIQ, Manual Notch, NR,            |      |            |            |              |  |
| ANF, DC Block)                      | <br> |            |            |              |  |
| Hidden: Flex-1500: TX               |      |            | CTRL ALT G |              |  |
| image calibration form              | <br> |            |            |              |  |
| Flex-5000 (RX2 only) ESC            |      |            | CTRL ALT R |              |  |
| (Enhanced Signal Clarity)           |      |            |            |              |  |
| FlexWire UCB config and             |      |            | CTRL ALT U |              |  |
| setup form (I^C bus)                |      |            |            |              |  |
| Hidden: Toggles <b>Full</b>         |      |            | CTRL ALT F |              |  |
| Duplex button on/off                |      |            |            |              |  |
| (button located just to left        |      |            |            |              |  |
| of words "Tune Step:")              |      |            |            |              |  |
|                                     |      | CTD        |            |              |  |
| Change AGC-T level inc              |      | CIRL+      |            |              |  |
| ( see CTRL R)                       |      | 0751       |            |              |  |
| Change AGC-1 level dec              |      | CIRL-      |            |              |  |
| ( see CTRL E)                       |      |            |            |              |  |
| Change Tune Step Up                 |      | CIRL (left |            |              |  |
| (larger step)                       |      | arrow)     |            |              |  |
| Change Tune Step Dwn                |      |            |            |              |  |
| (smaller step)                      |      | (right     |            |              |  |
|                                     |      | arrow)     |            |              |  |
| Iviouse Wheel: Freq Inc (by         |      | CTRL (up   |            |              |  |

| Tune Step amount)            |            | arrow) |      |  |
|------------------------------|------------|--------|------|--|
| Mouse Wheel: Freq dec (by    |            | CTRL   |      |  |
| Tune Step amount)            |            | (dwn   |      |  |
|                              |            | arrow) |      |  |
|                              |            |        |      |  |
| QuickSave current Freq       |            | CTRL C |      |  |
| (just below VFO LOCK         |            |        |      |  |
| button)                      |            |        |      |  |
| Toggle between: Spectrum,    |            | CTRL D |      |  |
| and Panadapter modes         |            |        |      |  |
| Change AGC-T level dec       |            | CTRL E |      |  |
| Narrow current RX filter by  |            | CTRL F |      |  |
| 5hz (see ALT F)              |            |        |      |  |
| Toggle VFO LOCK button       |            | CTRL L |      |  |
| Toggle MOX button            |            | CTRL M |      |  |
| Toggle ANF button            |            | CTRL N |      |  |
| Toggle PreAmp mode           |            | CTRL P |      |  |
| Change AGC-T level inc       |            | CTRL R |      |  |
| Toggle SPLIT button          |            | CTRL S |      |  |
| Toggle RESTORE button        |            | CTRL V |      |  |
| (QuickSave restore)          |            |        |      |  |
| CW speed value dec           |            | CTRL W |      |  |
| (see ALT Q)                  |            |        |      |  |
| Ke9ns: Live maps update.     |            | CTRL Z |      |  |
| Hold down to open ZOOM       |            |        |      |  |
| map window                   |            |        |      |  |
| Mic level inc                | ALT (up    |        |      |  |
|                              | arrow)     |        |      |  |
| Mic level dec                | ALT (dwn   |        |      |  |
|                              | arrow)     |        |      |  |
| Vox level inc                | ALT (left  |        |      |  |
|                              | arrow)     |        |      |  |
| Vox level dec                | ALT (right |        |      |  |
|                              | arrow)     |        |      |  |
| Drive level inc              | ALT +      |        |      |  |
| Drive level dec              | ALT -      |        |      |  |
| Widen current RX filter by   | ALT F      |        |      |  |
| 5hz (see CTRL F)             |            |        |      |  |
| VFO A > B button             | ALT G      |        |      |  |
| VFO B > A button             | ALT H      |        |      |  |
| RX Filter Shift Reset button | ALT I      |        |      |  |
| Ke9ns: Add new Memory        | ALT M      |        |      |  |
| directly from current        |            |        |      |  |
| Panadapter                   |            |        | <br> |  |
| Toggle NB2 button            | ALT N      |        |      |  |
| CW speed value inc           | ALT Q      |        |      |  |
| (see CTRL W)                 |            |        | <br> |  |
| RIT Reset buton              | ALT R      |        |      |  |
| Toggle TUN button            | ALT T      |        |      |  |
| VFO A<>B button              | ALT V      |        |      |  |
| XIT Reset button             | ALT Y      |        |      |  |

| Zero Beat button           |           | ALT Z    |            |  |             |
|----------------------------|-----------|----------|------------|--|-------------|
|                            |           |          |            |  |             |
| CWX Panel                  | Preferred | Optional |            |  |             |
| Must be in Focus for       | Method    | method   |            |  |             |
| keyboard to work           |           |          |            |  |             |
| Macro 1                    | F1        | ALT1     |            |  |             |
| Macro 2                    | F2        | ALT2     |            |  |             |
| Marco 3                    | F3        | ALT3     |            |  |             |
| Macro 4                    | F4        | ALT4     |            |  |             |
| Macro 5                    | F5        | ALT5     |            |  |             |
| Macro 6                    | F6        | ALT6     |            |  |             |
| Macro 7                    | F7        | ALT7     |            |  |             |
| Macro 8                    | F8        | ALT8     |            |  |             |
| Macro 9                    | F9        | ALT9     |            |  |             |
|                            | F10       |          |            |  |             |
| Pause live CWX keyboard    | F11       |          |            |  |             |
| Clear live CWX keyboard    | F12       |          |            |  |             |
|                            |           |          |            |  |             |
| DTMF Tones                 |           |          |            |  |             |
| Setup->Keyboard->DTMF      |           |          |            |  |             |
| OR PSDR must be in Focus   |           |          |            |  |             |
| for Keyboard to work       |           |          |            |  |             |
| DTMF Tone 1                |           | ALT 1    |            |  |             |
| DTMF Tone 2                |           | ALT 2    |            |  |             |
| DTMF Tone 3                |           | ALT 3    |            |  |             |
| DTMF Tone 4                |           | ALT 4    |            |  |             |
| DTMF Tone 5                |           | ALT 5    |            |  |             |
| DTMF Tone 6                |           | ALT 6    |            |  |             |
| DTMF Tone 7                |           | ALT 7    |            |  |             |
| DTMF Tone 8                |           | ALT 8    |            |  |             |
| DTMF Tone 9                |           | ALT 9    |            |  |             |
| DTMF Tone 0                |           | ALT 0    |            |  |             |
| DTMF Tone *                |           |          |            |  | ALT SHIFT 8 |
| DTMF Tone #                |           |          |            |  | ALT SHIFT 3 |
|                            |           |          |            |  |             |
|                            |           |          |            |  |             |
| Hidden: Setup "PA          |           |          | CTRL ALT A |  |             |
| Settings" calibrate screen |           |          |            |  |             |
| visible                    |           |          |            |  |             |
| Hidden: Setup Signal       |           |          | CTRL ALT O |  |             |
| Generator TX Output        |           |          |            |  |             |
| visible                    |           |          |            |  |             |
|                            |           |          |            |  |             |
|                            |           |          |            |  |             |

## 

DO NOT touch anything on Hidden PowerSDR (Calibration and/or Test) pages unless you are willing to brick your radio if you mess up, which may require you to send your Radio to Flex for Repair.
 Calibrations will not work correctly unless you are at Factory Defaults, and you follow Flex Calibration procedures completely.